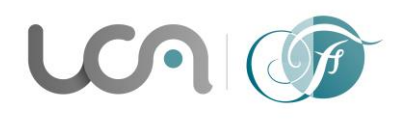

Université Clermont Auvergne Centre FLEURA - CLM Arlette Lévy-Andersen 34 Avenue Carnot - BP 185 - 63006 CLERMONT-FERRAND CEDEX 1 Tél. 33 (0)4 73 40 64 93 ou 33 (0)4 73 40 64 96 www.uca.fr/fleura/

# Document explicatif sur la procédure eCandidat DUEF/DULFS

## 1. Création de votre compte eCandidat : <u>https://ecandidat.uca.fr</u>

Pour créer votre compte eCandidat, cliquez sur le bouton "Créer un compte", ensuite saisissez votre nom et prénom ainsi qu'une adresse mail valide.

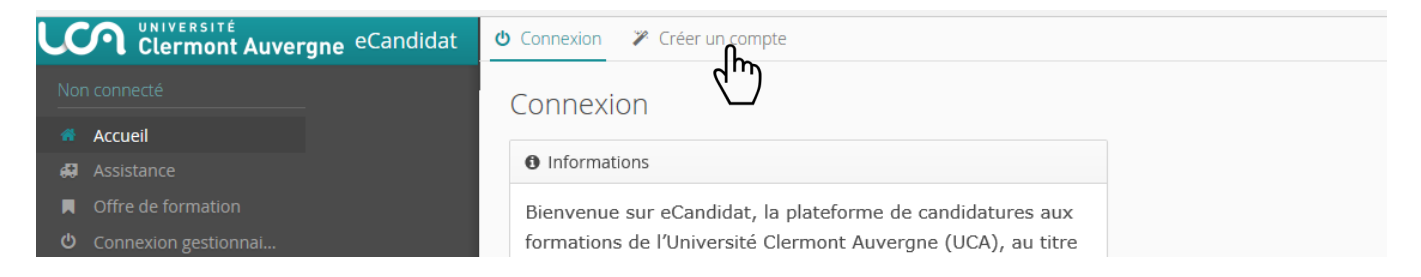

- Vous allez à présent recevoir un mail de confirmation de création de votre compte, le lien contenu dans le mail vous permettra de valider votre compte.
- Ensuite vous pouvez vous connecter à votre espace eCandidat en utilisant les identifiants envoyés dans le mail de confirmation. Vous devez à présent compléter vos informations personnelles avant de pouvoir candidater aux formations ouvertes. Vous devez suivre les étapes de saisie d'informations, en premier les informations personnelles en second l'adresse...etc.

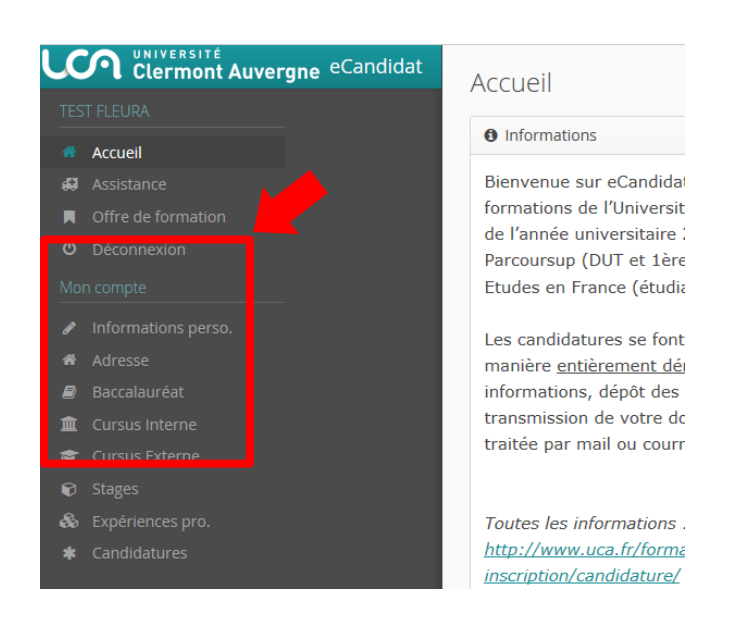

> Vous pouvez revenir à tout moment sur les informations saisies pour les modifier ou les compléter.

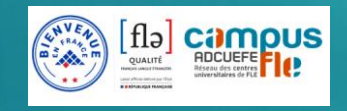

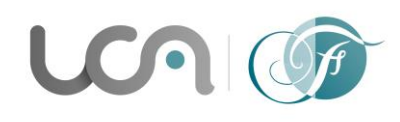

Université Clermont Auvergne Centre FLEURA - CLM Arlette Lévy-Andersen 34 Avenue Carnot - BP 185 - 63006 CLERMONT-FERRAND CEDEX 1 Tél. 33 (0)4 73 40 64 93 ou 33 (0)4 73 40 64 96 www.uca.fr/fleura/

### 2. Vous effectuez votre candidature

- Une fois votre dossier créé et renseigné, vous pouvez sélectionner une formation à laquelle vous souhaitez candidater.
- L'onglet "Candidature" dévoile le bouton "+ Nouvelle candidature" qui affiche l'offre de formation.

| Clermont Auvergne eCandidat | FLEURA TEST (6HFBDFE0) - Candidatures |                       |                   | € Précédent |
|-----------------------------|---------------------------------------|-----------------------|-------------------|-------------|
|                             |                                       |                       |                   |             |
|                             | + Nouvelle candidature                |                       |                   | Nouvrir 🖉   |
| 😝 Assistance                | Formation $\mathcal{O}$               | Date limite de retour | Statut du dossier | Décision    |
| Offre de formation          |                                       |                       |                   |             |
|                             |                                       |                       |                   |             |
|                             |                                       |                       |                   |             |
|                             |                                       |                       |                   |             |
|                             |                                       |                       |                   |             |
|                             |                                       |                       |                   |             |
| 🏛 Cursus Interne            |                                       |                       |                   |             |
| 🞓 Cursus Externe            |                                       |                       |                   |             |
|                             |                                       |                       |                   |             |
| 🗞 Expériences pro.          |                                       |                       |                   |             |
| * Candidatanes              |                                       |                       |                   |             |
|                             |                                       |                       |                   |             |

#### Formations - Centre FLEURA Légende

| Code 🗸     | Libellé                                                                            | Commission    |   |      | Date de dépôt des vœux      |
|------------|------------------------------------------------------------------------------------|---------------|---|------|-----------------------------|
| Texe       | Terre                                                                              | Tous          | ~ | - 12 | Tous                        |
| ZU0EAC-901 | DU de langue française et de spécialité (DULFS) - Gestion                          | CENTRE FLEURA | Ø |      | Du 18/03/2024 au 16/06/2024 |
| ZU066C-701 | DU de langue française et de spécialité (DULFS) - Information et Communication     | Centre FLEURA | S |      | Du 18/03/2024 au 16/06/2024 |
| ZU064C-701 | DU de langue française et de spécialité (DULFS) - Sciences du langage              | Centre FLEURA | S |      | Du 18/03/2024 au 16/06/2024 |
| ZU063C-701 | DU de langue française et de spécialité (DULFS) - Langue et littérature françaises | Centre FLEURA | 8 |      | Du 18/03/2024 au 16/06/2024 |
| ZU039C3    | DU de langue française et de spécialité (DULFS) - Ingénieur                        | CENTRE FLEURA | 8 | 8    | Du 18/03/2024 au 16/06/2024 |
| ZU039C2    | DU de langue française et de spécialité (DULFS) - Physique                         | Centre FLEURA |   |      | Du 18/03/2024 au 16/06/2024 |
| ZU039C-1   | DU de langue française et de spécialité (DULFS) - Mathématiques                    | Centre FLEURA | Ø |      | Du 18/03/2024 au 16/06/2024 |
| ZU038C2    | DU de langue française et de spécialité (DULFS) - Informatique                     | Centre FLEURA | S |      | Du 18/03/2024 au 16/06/2024 |
| ZU038C1    | DU de langue française et de spécialité (DULFS) - Chimie                           | Centre FLEURA | 8 |      | Du 18/03/2024 au 16/06/2024 |
| ZU001C-1   | Diplômes Universitaires d'Etudes Françaises (DUEF) Semestre 1 (Tout public)        | Centre FLEURA | Ø | Ø    | Du 18/03/2024 au 07/07/2024 |

- Choisissez la formation à laquelle vous souhaitez vous inscrire. Attention le nombre de candidature par candidat est limité à 1.
- Sur l'écran récapitulatif de la candidature, bloc Pièces justificatives, vous pouvez déposer vos pièces jointes sous format PDF ou JPEG ne dépassant pas 5 Mo par pièce

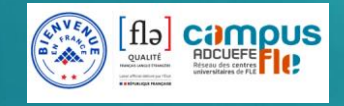

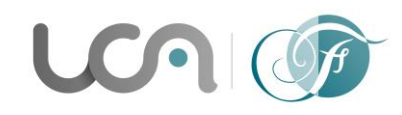

### Université Clermont Auvergne Centre FLEURA - CLM Arlette Lévy-Andersen 34 Avenue Carnot - BP 185 - 63006 CLERMONT-FERRAND CEDEX 1 Tél. 33 (0)4 73 40 64 93 ou 33 (0)4 73 40 64 96 www.uca.fr/fleura/

| Pièce justificative                                                                                                    | Fichier    |
|----------------------------------------------------------------------------------------------------|------------|
| Curriculum Vitae                                                                                                    | +<br>      |
| Lettre de motivation                                                                                                    | LM.pdf     |
| Etudiants étrangers : Diplômes obtenus(ou attestations de réussite) ainsi que leur traduction en langue française certifiée conforme | - 🔹 DU.pdf |

- Pour ajouter une pièce, cliquer sur le bouton
- Pour supprimer une pièce ajoutée, cliquer sur le bouton
- Vous pouvez ne pas être concerné par une pièce justificative, dans ce cas, cliquer sur le bouton « non concerné par cette pièce ».

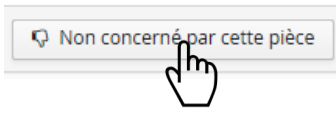

Une fois toutes les pièces obligatoires déposées, <u>vous devez cliquer sur le bouton « Transmettre ma</u> candidature » pour transmettre votre candidature.

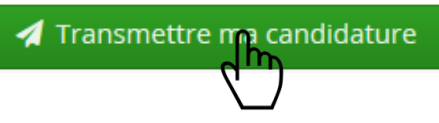

### En cas de dossier incomplet

Si vous recevez un mail "Candidature - dossier incomplet", il faut vous connecter sur eCandidat pour vérifier l'état de vos pièces justificatives. Sur l'onglet "candidature" sélectionner la formation puis cliquer sur "Ouvrir". Sur l'écran, le statut de la pièce est affiché ainsi que le commentaire du gestionnaire qui a traité le dossier.

Vous pouvez supprimer la pièce en cliquant sur le bouton

Vous pouvez ensuite déposer une nouvelle pièce justificative en cliquant sur le bouton Une fois toutes les pièces déposées **n'oubliez pas de transmettre à nouveau votre dossier**.

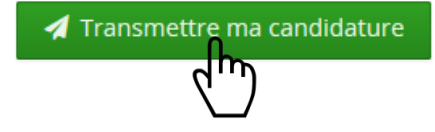

ATTENTION : un dossier non transmis n'est pas considéré comme une candidature complète.

### **Confirmez la formation**

Lorsque la candidature reçoit un avis favorable, vous recevez un mail qui vous demande de confirmer ou se désister de la formation. Retourner sur le site ecandidat, ensuite cliquer sur "Candidature", sélectionner la formation puis cliquer sur le bouton "Ouvrir". Sur l'écran affiché, vous pouvez confirmer ou vous désister.

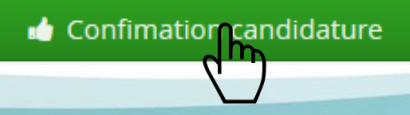

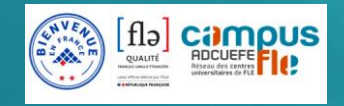